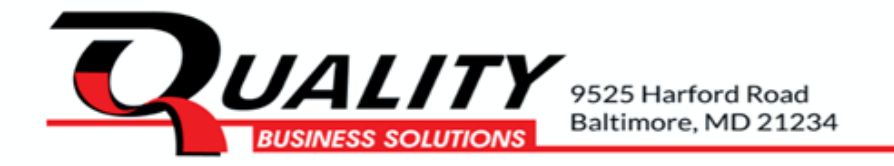

# How to Pay our Invoices on the Juice Payments Portal -

# Register, Make a Payment, Set up Auto-Pay

You can view and download copies of invoices, pay open invoices online using ACH or credit card, and set up auto-pay all on the **QBS Payment Portal** <u>- JuicePaymentGateway (ceojuice.com)</u>

To have access to all these options you will need to register and create a login

# How to Create a Login

Go to <u>Register - JuicePaymentGateway (ceojuice.com)</u>

| or re            | egister a ne | w account |  |
|------------------|--------------|-----------|--|
| email            |              |           |  |
| password         |              |           |  |
| confirm password |              |           |  |

Enter your email address and create a password, use the email address that you currently receive invoices to, then select "Register".

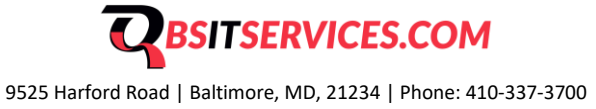

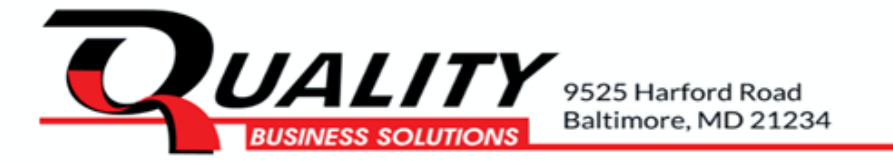

A validation email will be sent from help@ceojuice.com, to the email address you registered with. Open that email (check junk folder if it's not in your inbox).

| CEO Juice Payments |                                           | Search Policies 🔻 Login |
|--------------------|-------------------------------------------|-------------------------|
|                    | Check your email to activate your account |                         |
| _                  |                                           |                         |

#### Click on the link in the email to confirm

| Sent: Wednesday, September 4, 2024 1:11 PM<br>To:<br>Subject: Confirm your email address - CEO Juice Payments<br>Welcome to CEO Juice Payments. |
|----------------------------------------------------------------------------------------------------|
| To:<br>Subject: Confirm your email address - CEO Juice Payments<br>Welcome to CEO Juice Payments.                                               |
| Subject: Confirm your email address - CEO Juice Payments Welcome to CEO Juice Payments.                                                         |
| Welcome to CEO Juice Payments.                                                                                                    |
|                                                                                                    |
| Please confirm your email by clicking here                                                                                                    |
|                                                                                                    |
|                                                                                                    |

\*If you don't receive your verification email, you can choose "Resend email confirmation". After you have registered, if you have forgotten your password, you can choose Forgot your password.

| A.                    | <b>→〕</b> Login |                           |
|-----------------------|-----------------|---------------------------|
| Forgot your password? | <b>4</b>        | Resend email confirmation |
|                       |                 |                           |

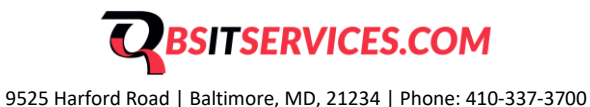

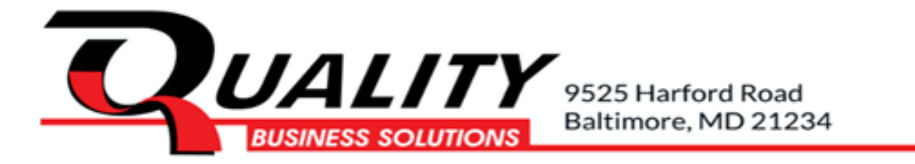

#### You can now login using those credentials at: - JuicePaymentGateway (ceojuice.com)

| Use your Microsoft account to log in |
|--------------------------------------|
|                                      |
| or register a new account            |
| email                                |
| password                             |
| confirm password                     |
| Register                             |
|                                      |

Note: the payment site requires a user's to change their password every 12 months. Additionally, the site will automatically log users out after one hour of idle time.

\* \* \*

## How to View invoice(s)

Once logged in, your default homepage will look like the next screenshot. From here you can view a single invoice under invoice search, see all open invoices, save payment details, set up auto-pay and manage your user profile.

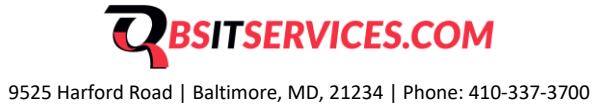

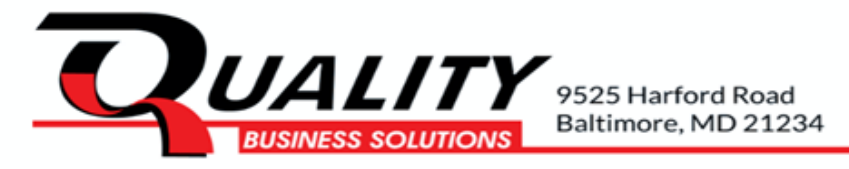

| UALITY                                               |                                      | Search Invoices 🔻 🏚 🖌 💄 LOGOUT    |
|------------------------------------------------------|--------------------------------------|-----------------------------------|
| <b>[→</b> Log Out                                    | E Open Invoices                      | Q Invoice Search                  |
|                                                      | view your open invoices sent to you. | invoice that was not sent to you. |
| Saved Payment Details                                |                                      | 🍰 User Profile                    |
| iew your saved payment details and autopay settings. | _                                    | Manage your user profile.         |

**Invoice Search**, opens up a search page to view single invoices by entering the invoice number, invoice date or due date, and postal code (you do not have to be logged in to view this page)

| voice or log in           | to see all o                                                                                | f your invoices                                                                                                    |
|---------------------------|---------------------------------------------------------------------------------------------|----------------------------------------------------------------------------------------------------|
| Invoice Nu                | mber                                                                                        | - 1                                                                                                    |
| Invoice Date or           | Due Date                                                                                    | - 1                                                                                                    |
| mm/dd/yyyy                |                                                                                             |                                                                                                    |
| Postal Code (l<br>shippin | pilling or<br>g)                                                                            |                                                                                                    |
|                           |                                                                                             |                                                                                                    |
| Search                    |                                                                                             |                                                                                                    |
|                           | voice or log in<br>Invoice Nu<br>Invoice Date or<br>mm/dd/yyyy<br>Postal Code (l<br>shippin | voice or log in to see all of<br>Invoice Number<br>Invoice Date or Due Date<br>mm/dd/yyyy<br>Postal Code (billing or<br>shipping) |

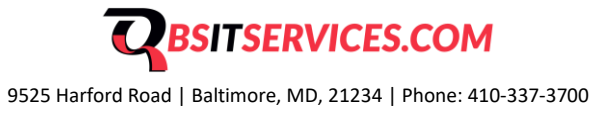

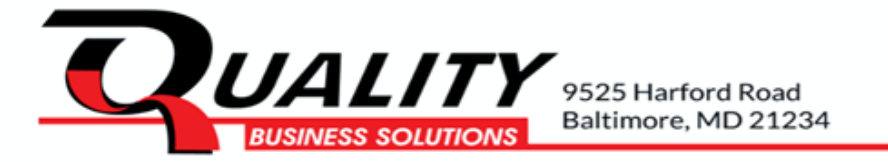

**Open Invoices** allows you to see all open invoices. Click on the download icon next to the invoice number to open a copy of the invoice. You can print or save a copy of the invoice to your computer. You are able to pay multiple invoices by using the toggle switch next to "Add to the batch pay queue" or click on "Pay this invoice" to pay a single invoice.

| Invoice Date                      | Due Date  | Invoice Amount | Balance Remaining |                  |                            |
|-----------------------------------|-----------|----------------|-------------------|------------------|----------------------------|
| <b>AR</b> 1 <b>№</b><br>9/10/2024 | 9/25/2024 | \$2,760.63     | \$2,760.63        | Pay this Invoice | Add to the batch pay queue |
| <b>AR b</b><br>9/17/2024          | 10/2/2024 | \$2,372.60     | \$2,372.60        | Pay this Invoice | Add to the batch pay queue |

If you get a message saying, "Don't see the invoice you're looking for?" It's possible there are no open invoices, or you have registered with an email address that is not originally associated with that invoice.

| Don't see the involce you re looking for? You can search by involce number. Use the link above. |   |
|-------------------------------------------------------------------------------------------------|---|
|                                                                                                 | _ |
|                                                                                                 |   |

#### \* \* \*

#### How to Pay Invoices

Click "Open Invoices" to display all open invoices on your account Invoices

| 🕞 Log Out | 🗮 Open Invoices                                    | <b>Q</b> Invoice Search                                                 |
|-----------|----------------------------------------------------|-------------------------------------------------------------------------|
|           | View y <mark>our open invoices sent to you.</mark> | If you have a few details, you can find an invoice was not sent to you. |

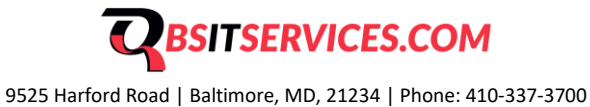

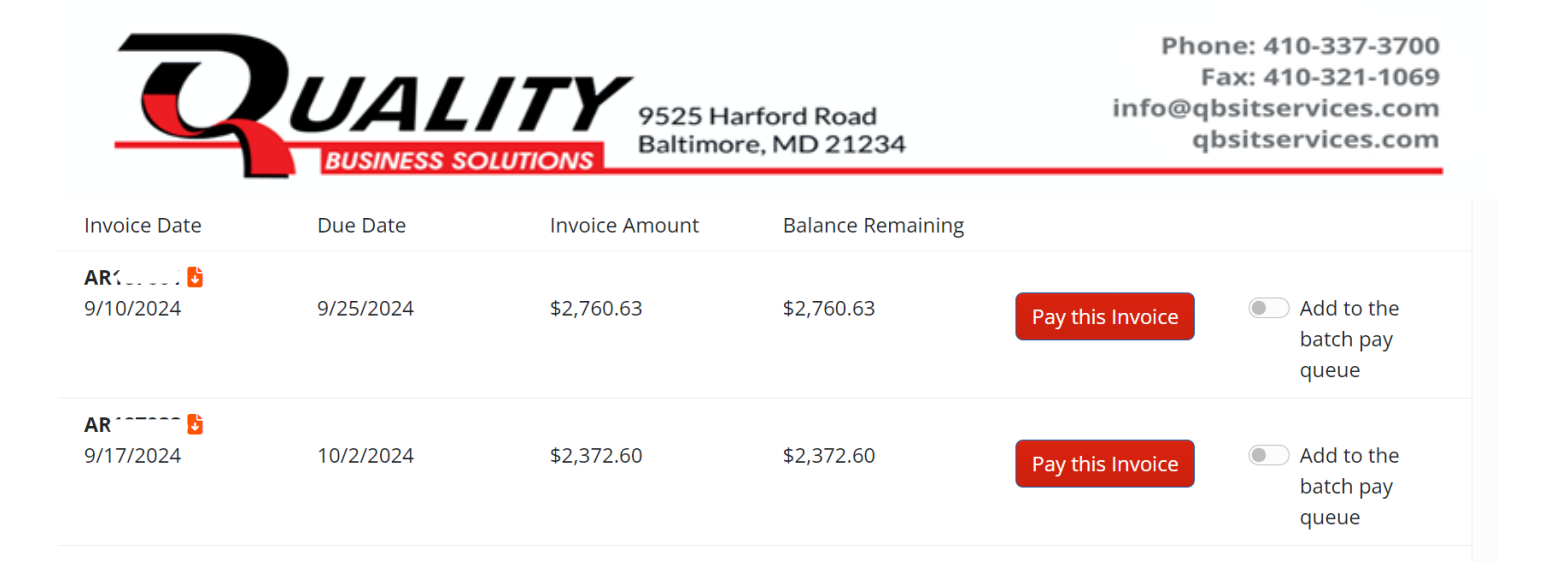

To make a payment for one invoice, click on "Pay this invoice". You will see the invoice details and your two payment options.

| Pay this Invoice | <ul> <li>Add to the batch pay queue</li> </ul> |
|------------------|------------------------------------------------|
|                  |                                                |

This also displays the invoice details, the download icon to obtain a copy of invoice, and your two payment options

Select your payment option, **ACH or Credit Card**, enter payment details, click **Pay** at the bottom to process payment. *Note: you cannot overpay invoices, but you can short pay them.* 

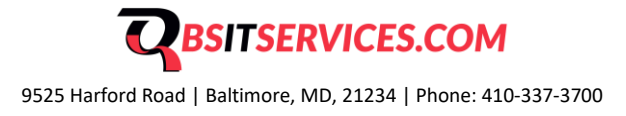

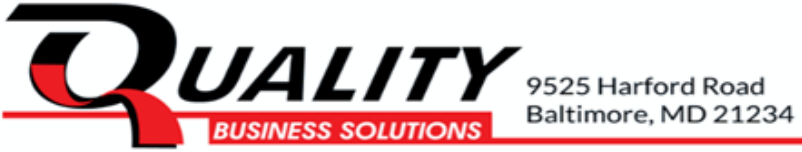

| Qu                                                             | ALITY                                       | \$ 2760.63                                                                    | \$ 2760.63                                              |                        |                                    |
|----------------------------------------------------------------|---------------------------------------------|-------------------------------------------------------------------------------|---------------------------------------------------------|------------------------|------------------------------------|
| BU                                                             | JSINESS SOLUTIONS                           | Card                                                                          |                                                         | Bank                   |                                    |
| Contract Invoice<br>Invoice Date<br>Due Date<br>Invoice Amount | AR1<br>9/10/2024<br>9/25/2024<br>\$2,760.63 | Amount<br>Fee : 3% Credit, 0% Debit<br>Total<br>Click above to select payment | \$2,760.63<br>\$82.82<br>\$2,843.45<br>by bank or card. | Amount<br>Fee<br>Total | \$2,760.63<br>\$0.00<br>\$2,760.63 |
| Invoice Balance                                                | \$2,760.63                                  | Routing Number                                                                |                                                         |                        |                                    |
|                                                                |                                             | 00000000                                                                      |                                                         |                        |                                    |
|                                                                |                                             | Account Number                                                                |                                                         |                        |                                    |
| AR@copyquality.co                                              | <u>m</u>                                    | 00000000000                                                                   |                                                         |                        |                                    |
| www.copyquality.com                                            |                                             | Verify Account Number                                                         |                                                         |                        |                                    |

| Card Number     |                          |                    |               |  |  |
|-----------------|--------------------------|--------------------|---------------|--|--|
|                 |                          |                    |               |  |  |
| Expiration Date | Ş                        |                    |               |  |  |
|                 |                          |                    |               |  |  |
| CVV             |                          |                    |               |  |  |
|                 |                          |                    |               |  |  |
| First Name      |                          |                    |               |  |  |
|                 |                          |                    |               |  |  |
| Last Name       |                          |                    |               |  |  |
|                 |                          |                    |               |  |  |
| Email           |                          |                    |               |  |  |
|                 |                          |                    |               |  |  |
| Postal Code     |                          |                    |               |  |  |
|                 |                          |                    |               |  |  |
| Automanticall   | y pay invoices from Mair | n using these paym | nent details. |  |  |
|                 |                          |                    |               |  |  |
|                 |                          |                    |               |  |  |
|                 |                          | Pay \$16.3         | 36            |  |  |
|                 |                          |                    |               |  |  |
|                 |                          |                    |               |  |  |

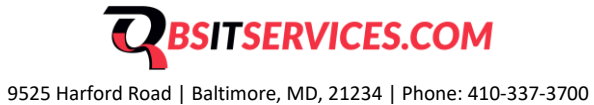

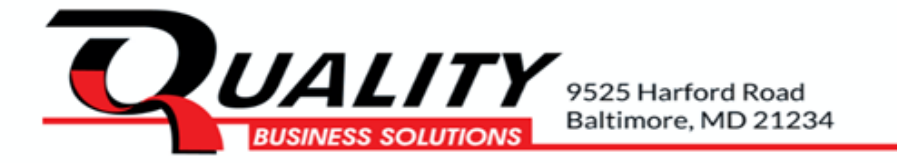

A payment confirmation number will pop up, and you will also be emailed a payment confirmation.

| v |                                      |  |
|---|--------------------------------------|--|
|   | Thank You! Payment confirmation #: 8 |  |
|   |                                      |  |

#### Paying multiple invoices with the one payment

On the Invoice drop down tab choose *Open Invoices*. To pay more than one invoice at the same time choose *Add to the batch pay queue* for each invoice you want to pay, then choose payment total amount at the top right, to open the payment screen.

| ie Date                     | Туре     | Invoice Amount | Balance Remaining |                  |                               |
|-----------------------------|----------|----------------|-------------------|------------------|-------------------------------|
| i <mark>6</mark><br>1/2023  | Contract | \$500.00       | \$500.00          | Pay this Invoice | Add to the batch pay queue    |
| ; <mark>6</mark><br>/1/2023 | Contract | \$500.00       | \$500.00          | Pay this Invoice | Add to the batch<br>pay queue |

|           | ΙΔΙ         | ITY        | \$ 2504.92                |            |        |            |
|-----------|-------------|------------|---------------------------|------------|--------|------------|
| 4         | BUSINESS SC | OLUTIONS   |                           |            |        |            |
| nvoice AF | 5           | \$2,372.60 | Card                      |            | Dank   |            |
| nvoice AF | 5           | \$132.32   | Caru                      |            | BALIK  |            |
|           |             |            | Amount                    | \$2,504.92 | Amount | \$2,504.92 |
|           | Total       | \$2,504.92 | Fee : 3% Credit, 0% Debit | \$75.15    | Fee    | \$0.00     |
|           |             |            | Total                     | \$2,580.07 | Total  | \$2,504.92 |

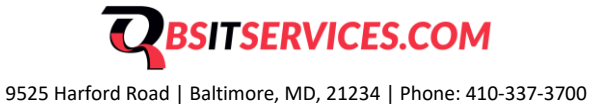

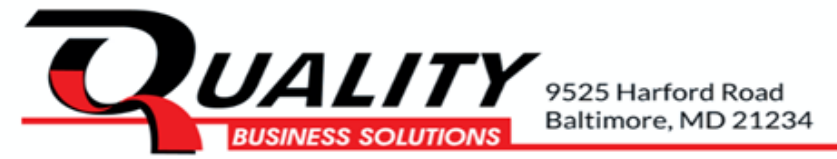

The invoices you choose to pay are listed on the left and the total amount at the top, enter payment information below to complete.

#### Payment with Paymerang

If you use Paymerang to process your AP:

- Tell us to add <u>payments@paymerang.com</u> as a CC on the invoices we send. This way it can go to them automatically and eliminate you needing to send invoices to them or paymerang requesting from CEO Juice.
- You will pay Juice with a debit card to avoid fees.

#### \* \* \*

## **Schedule Auto-Pay**

To set up autopay, click *Automatically pay invoices* at the bottom of the screen. Select day of month you want the invoice to auto-pay, end date, option to set a min. or max \$ amount, and assign what type of invoice/s can be included in the Auto-pay.

Automatically pay invoices from Quality Business Solutions using these payment details.

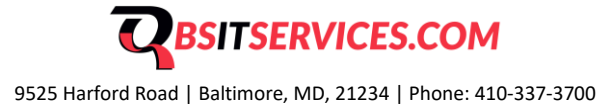

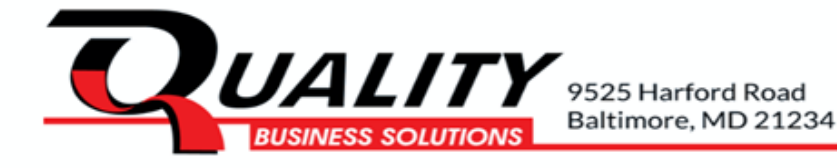

| nd Date - Termin                                            | hate the autoav after th                  | nis                   |                             |
|-------------------------------------------------------------|-------------------------------------------|-----------------------|-----------------------------|
| late                                                        |                                           |                       |                             |
| No termination                                              | mm/dd/www                                 |                       |                             |
|                                                             |                                           |                       |                             |
| Ain /Max Americat                                           | Only navinyoicos for a                    | mounts in this range  | (loove block or zero for se |
| /lin/Max Amount<br>mit)                                     | Only pay invoices for a                   | amounts in this range | (leave blank or zero for no |
| /lin/Max Amount<br>mit)<br>No min 0.00                      | Only pay invoices for a                   | amounts in this range | (leave blank or zero for no |
| /lin/Max Amount<br>mit)<br>No min 0.00<br>Auto-pay invoices | Only pay invoices for a<br>of these types | No max 100            | (leave blank or zero for no |

If there are no open invoices, and you'd like to set up auto-pay, you can go directly to **Save Payment Details** from the landing page

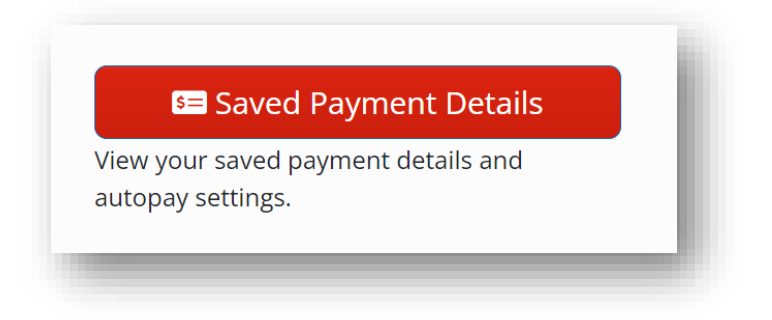

- 1. Choose Payment Method
- 2. Enter Payment Details

3. Choose when to auto-pay, this can be on the due date or on a specific day of the month. Set termination date, a min or max dollar amount and choose types of invoices applicable to auto-pay

4. Choose Submit Auto-Pay at the bottom to save all payment details

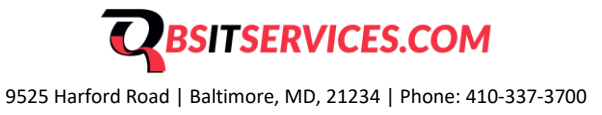

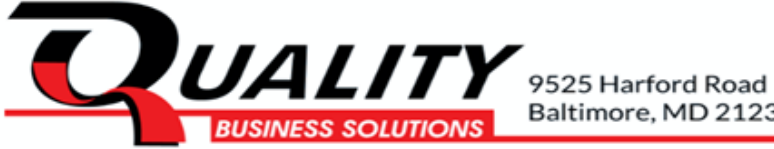

|                                                        |                                          | _ |
|--------------------------------------------------------|------------------------------------------|---|
| Routing Number                                         |                                          | _ |
| 00000000                                               |                                          |   |
| Account Number                                         |                                          | _ |
| 00000000000                                            |                                          |   |
| Verify Account Number                                  |                                          | _ |
| 00000000000                                            |                                          |   |
| Name on Account                                        |                                          | _ |
|                                                        |                                          |   |
| Postal Code                                            |                                          | _ |
|                                                        |                                          |   |
|                                                        |                                          | _ |
| Your First Name                                        |                                          |   |
|                                                        |                                          |   |
| Your Last Name                                         |                                          | _ |
|                                                        |                                          |   |
|                                                        |                                          | _ |
| Auto-pay on 🟮 Due Date 🛛 Day of Month                  |                                          |   |
| End Date - Terminate the autopay after this date No te | rmination mm/dd                          |   |
| Min/Max Amount Only pay invoices for amounts in this   | range (leave blank or zero for no limit) |   |
| No min 0.00                                            | No max 1000000.00                        |   |
| Auto-pay invoices of these types                       |                                          |   |
| Contract Service                                       | 🕑 Sales 🛛 🕑 Other                        |   |

### Change Existing Auto-Pay

You can change and view details of your existing auto-pay(s) by following the steps below.

1. At the top of the portal screen select Stored Payment Details & Automatic Payments

| Search | Invoices 👻 🔹 🛓 LOGOUT                                     |   |
|--------|-----------------------------------------------------------|---|
|        | Open Invoices Stored Payment Details & Automatic Payments |   |
| -      |                                                           | - |

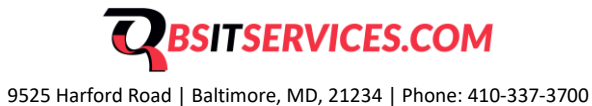

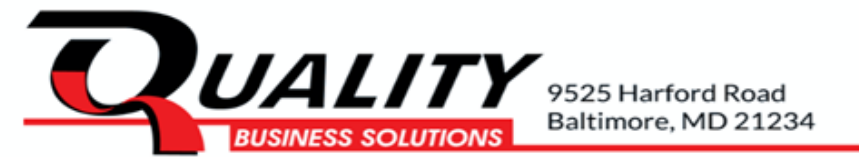

2. This screen will show the auto-pays that you have set up and for which vendors. In the example below there are two auto-pays.

3. Click Change auto-pay to change details on the auto-pay such as scheduled run date, invoice minimum and maximums, etc. You can also see the payments that have been processed under this auto payment when you click to change the details. This is especially helpful when you want to confirm which invoices have been paid by auto-pay and which have not.

| The second second |                                                                                                    |                                                                                                    |                                                                                                    |   |
|----------------------------------------------------------------------------------------------------|----------------------------------------------------------------------------------------------------|----------------------------------------------------------------------------------------------------|----------------------------------------------------------------------------------------------------|---|
| Contract Involters                                                                                                    | Service Invoices                                                                                                    | Sales Involces                                                                                                    | Other Invoices                                                                                                    |   |
|                                                                                                    |                                                                                                    |                                                                                                    |                                                                                                    |   |
|                                                                                                    |                                                                                                    |                                                                                                    |                                                                                                    |   |
|                                                                                                    |                                                                                                    |                                                                                                    |                                                                                                    |   |
|                                                                                                    |                                                                                                    |                                                                                                    |                                                                                                    |   |
| Card - 1111                                                                                                    | Card Exp. Oct 2025                                                                                                    | Change auto-pay                                                                                                    | auto-may Delete Payment det                                                                                                    |   |
| Pay on the 1 of each month                                                                                                    |                                                                                                    |                                                                                                    | and a design of the second second sec |   |
| Contract Involces                                                                                                    | Service Invoices                                                                                                    | Sales Invoices                                                                                                    | Dther Invoices                                                                                                    |   |
|                                                                                                    |                                                                                                    |                                                                                                    |                                                                                                    |   |
|                                                                                                    |                                                                                                    |                                                                                                    |                                                                                                    | _ |
|                                                                                                    |                                                                                                    |                                                                                                    |                                                                                                    |   |
|                                                                                                    |                                                                                                    |                                                                                                    |                                                                                                    |   |
|                                                                                                    |                                                                                                    |                                                                                                    |                                                                                                    |   |
|                                                                                                    |                                                                                                    |                                                                                                    |                                                                                                    |   |
|                                                                                                    |                                                                                                    |                                                                                                    |                                                                                                    |   |
|                                                                                                    |                                                                                                    |                                                                                                    |                                                                                                    |   |
|                                                                                                    | Created: 8/7                                                                                                    | /2024                                                                                                    | Updated: 8/7/2024                                                                                                    |   |
|                                                                                                    |                                                                                                    |                                                                                                    |                                                                                                    |   |
| cc                                                                                                    | Card #: 1111                                                                                                    |                                                                                                    | Exp: 10/31/2025 12:00:00 AM                                                                                                    |   |
| cc<br>ent details can not be changed. Il                                                                                                    | Card #: 1111<br>f you need to change the bank or card                                                                                                    | details, please cancel this autopay and add a ne                                                                                                    | Exp: 10/31/2025 12:00:00 AM w one.                                                                                                    |   |
| cc<br>ent details can not be changed. It<br>Autopay details<br>mit Auto-Pay<br>nvoices from . and sent                                                                                                    | Card #: 1111<br>f you need to change the bank or card                                                                                                    | details, please cancel this autopay and add a ne                                                                                                    | Exp: 10/31/2025 12:00:00 AM<br>w one.                                                                                                    |   |
| cc<br>ent details can not be changed. Il<br>Autopay details<br>mit Auto-Pay<br>nvoices from and sent<br>pay on Due Date O Day of                                                                                                    | Card #: 1111<br>f you need to change the bank or card<br>to your email address will be paid wit<br>Month                                                                                                    | details, please cancel this autopay and add a ne                                                                                                    | Exp: 10/31/2025 12:00:00 AM<br>w one.                                                                                                    |   |
| cc<br>ent details can not be changed. If<br>Autopay details<br>mit Auto-Pay<br>nvoices from and sent<br>pay on Due Date O Day of<br>f month Pay open invoices on thi                                                                                                    | Card #: 1111<br>f you need to change the bank or card<br>to your email address will be paid wit<br>Month<br>s day each month.                                                                                          | details, please cancel this autopay and add a ne                                                                                                    | Exp: 10/31/2025 12:00:00 AM<br>w one.                                                                                                    |   |
| cc<br>ent details can not be changed. If<br>Autopay details<br>mit Auto-Pay<br>nvoices from and sent<br>pay on Due Date O Day of<br>f month Pay open invoices on thi                                                                                                    | Card #: 1111<br>f you need to change the bank or card<br>to your email address will be paid wit<br>Month<br>s day each month.                                                                                          | details, please cancel this autopay and add a ne                                                                                                    | Exp: 10/31/2025 12:00:00 AM<br>w one.                                                                                                    |   |
| cc<br>ent details can not be changed. If<br>Autopay details<br>mit Auto-Pay<br>nvoices from and sent<br>pay on Due Date O Day of<br>f month Pay open invoices on thi<br>ate - Terminate the autopay after                                                                                                    | Card #: 1111<br>f you need to change the bank or card<br>to your email address will be paid wit<br>Month<br>s day each month.                                                                                          | details, please cancel this autopay and add a ne<br>th the auto-pay details.                                                                            | Exp: 10/31/2025 12:00:00 AM<br>w one.                                                                                                    |   |
| cc<br>ent details can not be changed. If<br>Autopay details<br>mit Auto-Pay<br>nvoices from and sent<br>pay on Due Date O Day of<br>f month Pay open invoices on thi<br>ate - Terminate the autopay after<br>fax Amount Only pay invoices for                                                                                                    | Card #: 1111<br>f you need to change the bank or card<br>to your email address will be paid wit<br>Month<br>s day each month.<br>r this date No termination mm/dd<br>amounts in this range (leave blank or             | details, please cancel this autopay and add a ne<br>th the auto-pay details.                                                                            | Exp: 10/31/2025 12:00:00 AM<br>w one.                                                                                                    |   |
| cc<br>ent details can not be changed. If<br>Autopay details<br>mit Auto-Pay<br>nvoices from and sent<br>pay on Due Date O Day of<br>f month Pay open invoices on thi<br>ate - Terminate the autopay after<br>fax Amount Only pay invoices for<br>min 0.00                                                                                                    | Card #: 1111<br>f you need to change the bank or card<br>to your email address will be paid wit<br>Month<br>is day each month.<br>r this date No termination mm/dd<br>amounts in this range (leave blank or            | details, please cancel this autopay and add a ne<br>th the auto-pay details.                                                                            | Exp: 10/31/2025 12:00:00 AM<br>w one.                                                                                                    |   |
| cc<br>ent details can not be changed. If<br>Autopay details<br>mit Auto-Pay<br>nvoices from. and sent<br>pay on Due Date O Day of<br>f month Pay open invoices on thi<br>ate - Terminate the autopay after<br>fax Amount Only pay invoices for<br>nin 0.00<br>pay invoices of these types                                                                                                    | Card #: 1111<br>f you need to change the bank or card<br>to your email address will be paid wit<br>Month<br>is day each month.<br>This date No termination mm/dd<br>amounts in this range (leave blank or              | details, please cancel this autopay and add a ne<br>th the auto-pay details.                                                                            | Exp: 10/31/2025 12:00:00 AM<br>w one.                                                                                                    |   |
| cc<br>ent details can not be changed. It<br>Autopay details<br>mit Auto-Pay<br>nvoices from. and sent<br>pay on Due Date O Day of<br>f month Pay open invoices on thi<br>ate - Terminate the autopay after<br>fax Amount Only pay invoices for<br>nin 0.00<br>pay invoices of these types<br>witract                                                                                                    | Card #: 1111<br>f you need to change the bank or card<br>to your email address will be paid wit<br>Month<br>is day each month.<br>This date No termination mm/dd<br>amounts in this range (leave blank or<br>Service   | details, please cancel this autopay and add a ne<br>th the auto-pay details.                                                                            | Exp: 10/31/2025 12:00:00 AM<br>w one.                                                                                                    |   |
| cc<br>ent details can not be changed. If<br>Autopay details<br>mit Auto-Pay<br>nvoices from. and sent<br>pay on Due Date O Day of<br>f month Pay open invoices on thi<br>ate - Terminate the autopay after<br>fax Amount Only pay invoices for<br>nin 0.00<br>pay invoices of these types<br>witract                                                                                                    | Card #: 1111<br>f you need to change the bank or card<br>to your email address will be paid wit<br>Month<br>s day each month.<br>This date No termination mm/dd<br>a mounts in this range (leave blank or<br>Service   | details, please cancel this autopay and add a ne<br>th the auto-pay details.                                                                            | Exp: 10/31/2025 12:00:00 AM<br>w one.                                                                                                    |   |
| cc<br>ent details can not be changed. If<br>Autopay details<br>mit Auto-Pay<br>nvoices from and sent<br>pay on Due Date O Day of<br>f month Pay open invoices on thi<br>ate - Terminate the autopay after<br>fax Amount Only pay invoices for<br>nin 0.00<br>pay invoices of these types<br>entract                                                                                                    | Card #: 1111<br>f you need to change the bank or card<br>to your email address will be paid wit<br>Month<br>s day each month.<br>r this date No termination mm/dd<br>amounts in this range (leave blank or<br>Service  | details, please cancel this autopay and add a ne<br>th the auto-pay details.                                                                            | Exp: 10/31/2025 12:00:00 AM<br>w one.<br>Other                                                                                                    |   |
| cc<br>ent details can not be changed. If<br>Autopay details<br>mit Auto-Pay<br>nvoices from and sent<br>pay on Due Date O Day of<br>f month Pay open invoices on thi<br>ate - Terminate the autopay after<br>lax Amount Only pay invoices for<br>nin 0.00<br>pay invoices of these types<br>witract<br>ents                                                                                                    | Card #: 1111<br>f you need to change the bank or card<br>to your email address will be paid wit<br>Month<br>is day each month.<br>T this date No termination mm/dd<br>amounts in this range (leave blank or<br>Service | details, please cancel this autopay and add a ne<br>th the auto-pay details.<br>(/yyyy)<br>zero for no limit)<br>No max 1000000.00<br>Sales<br>Invoice  | Exp: 10/31/2025 12:00:00 AM<br>w one.<br>© Other<br>Response                                                                                                    |   |
| cc<br>ent details can not be changed. If<br>Autopay details<br>mit Auto-Pay<br>nvoices from and sent<br>pay on Due Date Day of<br>I month Pay open invoices on thi<br>ate - Terminate the autopay after<br>lax Amount Only pay invoices for<br>him 0.00<br>pay invoices of these types<br>intract<br>ents<br>Amou                                                                                                    | Card #: 1111<br>f you need to change the bank or card<br>to your email address will be paid wit<br>Month<br>is day each month.<br>T this date No termination mm/dd<br>amounts in this range (leave blank or<br>Service | details, please cancel this autopay and add a ne<br>th the auto-pay details.<br>(Vyyyy)<br>rzero for no limit)<br>No max 1000000.00<br>Sales<br>Invoice | Exp: 10/31/2025 12:00:00 AM<br>w one.<br>© Other<br>Response                                                                                                    |   |

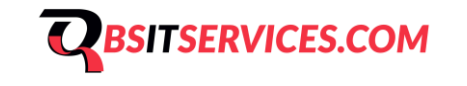

9525 Harford Road | Baltimore, MD, 21234 | Phone: 410-337-3700

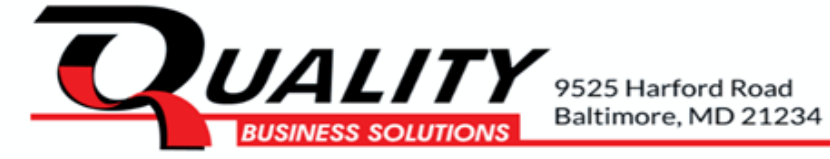

If you have any questions or need assistance, please call us at 410-337-3700 or email AR@COPYQUALITY.COM

We Appreciate Your Business!

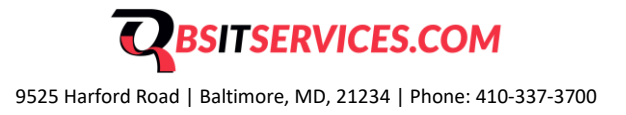